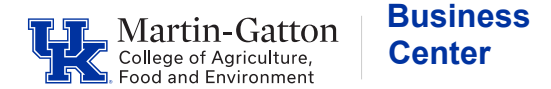

## HOW TO VIEW CNS WORK ORDER BILLING CHARGES

IT Help Desk: 218-4357

Pinnacle Login Link: <u>https://pinnacle.calero.com/uky/app/f?p=1003:1</u>

- 1. Enter your SAP user ID and password.
- 2. Hover over the **Billing** tab and choose from the dropdown menu: "Department Billing".
- 3. Enter the billing date and department number. (<u>Note</u>: Entering the first day of a month will give you the charges for the previous month.)
- 4. Click on the search button –
- 5. Select the monthly charges you wish to view (example: for August charges, choose September 1) -

| DEPARTMENT BILLING |                 |                   |                     |               |  |  |  |  |  |  |
|--------------------|-----------------|-------------------|---------------------|---------------|--|--|--|--|--|--|
|                    |                 |                   |                     |               |  |  |  |  |  |  |
|                    | Billing Date    | 01-SEP-2011       |                     |               |  |  |  |  |  |  |
| Depa               | rtment Number G | 81030             | 81030 Department Na |               |  |  |  |  |  |  |
|                    | Division G      | (all)             |                     |               |  |  |  |  |  |  |
| 1                  | - 2 Display     | 5 rows per page   |                     |               |  |  |  |  |  |  |
|                    | Billing Date 🗸  | Department Number | Department Name     | Division Code |  |  |  |  |  |  |
|                    | 01-OCT-2011     | 81030             | BUSINESS OFFICE     | 08            |  |  |  |  |  |  |
|                    | 01-SEP-2011     | 81030             | BUSINESS OFFICE     | 08            |  |  |  |  |  |  |
| 1 - 2              |                 |                   |                     |               |  |  |  |  |  |  |

6. Choose "view report"

| Department Billing                                                                  |  |  |   | g | Recurring Charges |   |              | 5                 | One Time Charges | Dashboards |  |  |
|-------------------------------------------------------------------------------------|--|--|---|---|-------------------|---|--------------|-------------------|------------------|------------|--|--|
| Summary   Summary By Account   Individual Bills   Non-Usage Charges   Usage Charges |  |  |   |   |                   |   |              | s   Usage Charges |                  |            |  |  |
| Q                                                                                   |  |  | ? | + | *                 | 1 | $\mathbf{X}$ |                   | View Report      |            |  |  |

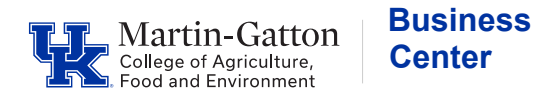

## 7. You should now have access to your departmental CNS work order billing statement.

|                                                 | De             | Departmental Bill |            |          |             |        |          |
|-------------------------------------------------|----------------|-------------------|------------|----------|-------------|--------|----------|
| Information                                     | 05-Oct-20      | 11                | 2:58:16 pm |          |             |        |          |
| DEPARTMENT: 81030                               | BUSINESS OF    | FICE              |            |          | BILLING DAT | E: 01- | Oct-2011 |
| Subscriber-Account Ov                           | erview         |                   |            |          |             |        |          |
| SUBSCRIBER (NAME & ID)<br>BUSINESS OFFICE - 810 | ACCOUNT<br>130 | TOTAL             | RECURRING  | ONE TIME | USAGE       | TAX    | OTHER    |
| BUSINESS OFFICE -<br>81030                      | 1012503050     | 267.88            | 0.00       | 267.88   | 0.00        | 0.00   | 0.00     |
| Totals:                                         |                | 267.88            | 0.00       | 267.88   | 0.00        | 0.00   | 0.00     |